## 네트워크 IP 설정 방법

Ŧ

1. 실행 프로그램 열기 ( 또는 키보드 자판 윈도우 키 + R키 )

왼쪽 하단에 돋보기 모양 클릭

실행 프로그램 열기

| 모두 앱 문서 웹 더보기▼             |   | <i>₽</i> ···  |
|----------------------------|---|---------------|
| 가장 정확                      |   |               |
| · 실행<br>앱                  |   |               |
| 설정                         |   | 실행            |
| 🕟 자동 실행 켜기/끄기              | > | 앱             |
|                            | > |               |
| (b) 자동 실행 기본값 선택           | > | 다 열기          |
| 전 백그라운드에서 실행할 수 있는 앱<br>선택 | > | 🗋 파일 위치 열기    |
|                            |   | - 시작 화면에 고정   |
| 웹 검색                       |   | -친 작업 표시줄에 고정 |

## 2. ncpa.cpl 열기

| 💷 실행            | ×                                                  |
|-----------------|----------------------------------------------------|
|                 | 프로그램, 폴더, 문서, 또는 인터넷 주소를 입력하여 해당 항<br>목을 열 수 있습니다. |
| 열기( <u>0</u> ): | ncpa.cpl ~                                         |
|                 | 확인 취소 찾아보기( <u>B</u> )                             |

3.이더넷 네트워크(Realtek PCle GBE) 우클릭 후 속성

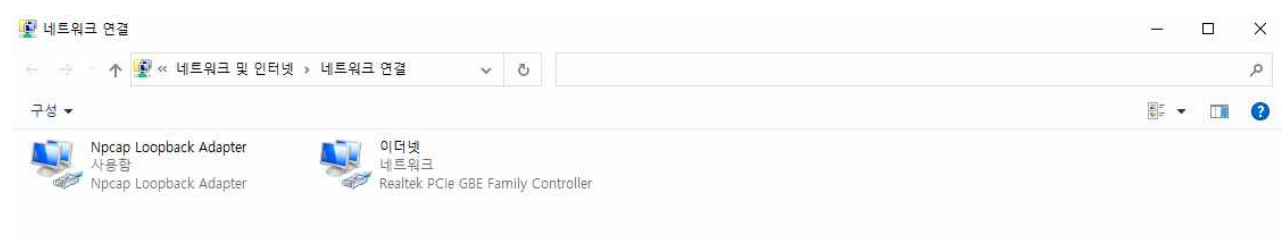

2개 항목

4.인터넷 프로토콜 버전 4(TCP/IPv4) 더블 클릭 5.다음 IP 주소 사용, 다음 DNS 서버 주소 사용 클릭

| 네트워크가 IP 자동 설정 기능을<br>할 수 있습니다. 지원하지 않으면,<br>문의해야 합니다. | 지원하면 IP<br>네트워크 관 | 설정<br>난리지 | 이 자동<br>바에게 - | 으로 힐<br>적절한 | '당되도록<br>P 설정값월 |
|--------------------------------------------------------|-------------------|-----------|---------------|-------------|-----------------|
| ○자동으로 IP 주소 받기(O)                                      |                   |           |               |             |                 |
| ◉ 다음 IP 주소 사용(S):                                      |                   |           |               |             |                 |
| IP 주소(i):                                              |                   | 4         | 34            | 23          |                 |
| 서브넷 마스크(U):                                            |                   | ÷         | (e)           | 8           |                 |
| 기본 게이트웨이(D):                                           |                   | (2)       | 107           | 2           | 1               |
| ○ 자동으로 DNS 서버 주소 받기                                    | (B)               |           |               |             |                 |
| ◉ 다음 DNS 서버 주소 <mark>사</mark> 용(E):                    |                   |           |               |             |                 |
| 기본 설정 DNS 서버(P):                                       |                   | 13        | 1.<br>19      | 2           |                 |
| 보조 DNS 서버(A):                                          |                   | 9         | 80            | 8           |                 |
| ·····································                  |                   |           |               | ĩ           | 770             |

6.할당 받은 주소 입력 7.네트워크 연결창 확인 눌러서 적용